## Guideline: Account Unlock and Password Reset portal

ـة..لصـد

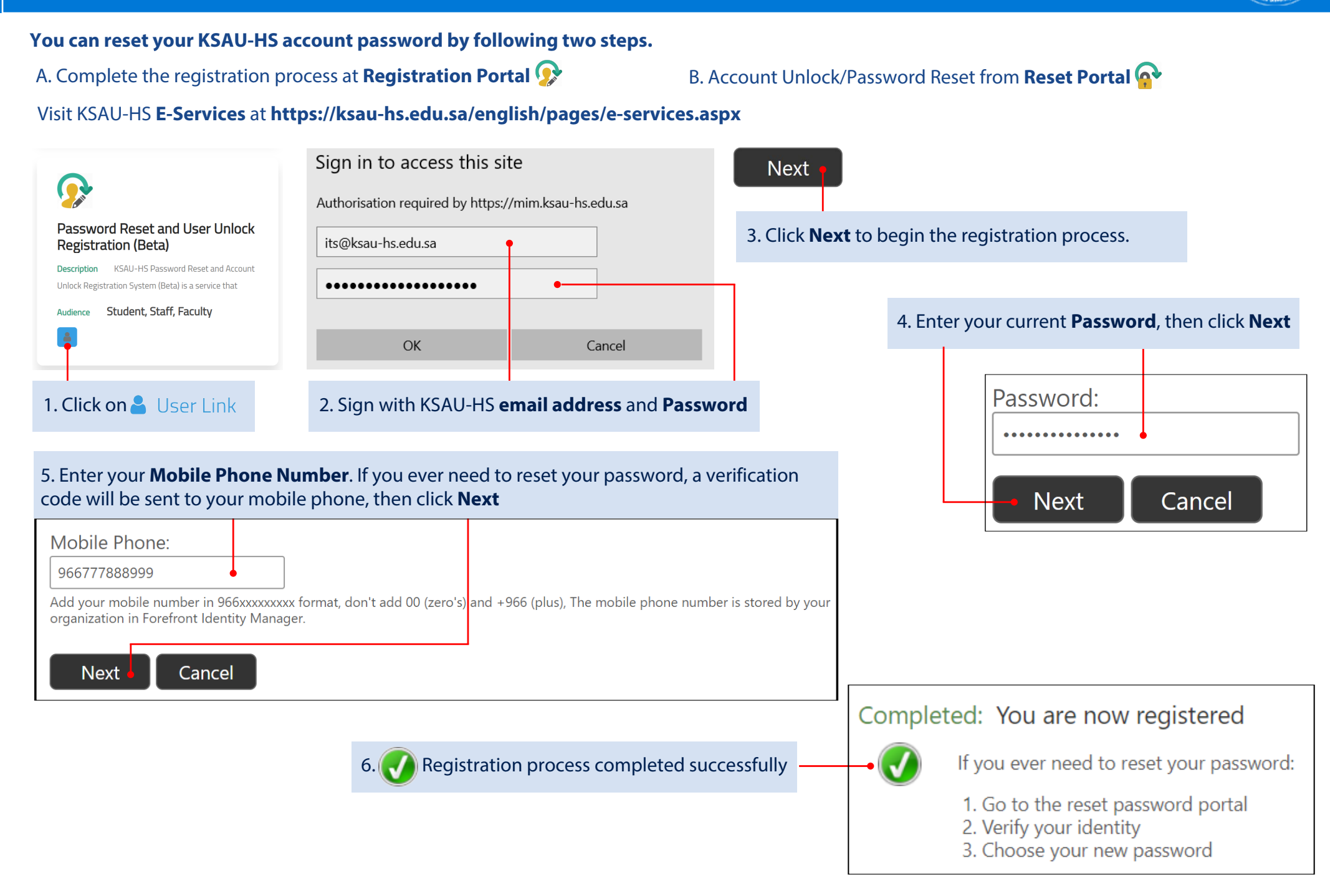

B. Account Unlock/Password Reset from Reset Portal

## Visit KSAU-HS E-Services at https://ksau-hs.edu.sa/english/pages/e-services.aspx

| Password Reset and User Unlock         Portal (Beta)         Description       KSAU-HS Password Reset and Account         Unlock Portal System (Beta) is a service that allow the                               | Please enter your<br>its@ksau-hs.edu.sa<br>Examples:<br>KSUHS\username<br>username@ksau-hs.ed | du.sa                                                                                                    | 3. Enter the Secur<br>(Received via SMS<br>KSAU-H<br>Your sec               | rity Code in <b>Step 4</b> from your message<br>S)<br>HS-ITS<br>curity code is 620932 |
|----------------------------------------------------------------------------------------------------|-----------------------------------------------------------------------------------------------|----------------------------------------------------------------------------------------------------|-----------------------------------------------------------------------------|---------------------------------------------------------------------------------------|
| Audience Student, Staff, Faculty                                                                                                    | Next -                                                                                        |                                                                                                    |                                                                             | 4. Enter the <b>Security Code</b> then click <b>Next</b>                              |
| 1. Click on 占 User Link                                                                                                    | 2. Enter KSAU-HS 🖄 e                                                                          | mail address then click Nex                                                                                | ct                                                                          | Security Code:<br>620932                                                              |
| Login Assistant You were successfully authenticated.  Account Unlock: Keep Your Current Password  Password Reset: Choose Your New Password and Unlock Your Account  (Resetting password for its@ksau-bs.edu.sa) |                                                                                               | 5. For Password Reset, enter a <b>New password</b> and <b>Re-enter the password</b> then click <b>Next</b> |                                                                             | Next Cancel                                                                           |
| Enter a new password:                                                                                                    |                                                                                               | 7. For Account Unlock, select <b>Account Unlock</b> then click <b>Next</b>                                 |                                                                             |                                                                                       |
| Re-enter the password:                                                                                                    |                                                                                               | Login Assistant<br>Account Unloc<br>Password Rese<br>Next Ca                                               | You were success<br>k: Keep Your Current P<br>t: Choose Your New Pa<br>ncel | F <b>ully authenticated.</b><br>Password<br>assword and Unlock Your Account           |

8. Vou successfully unlocked your account. It may take a few minutes before you are able to login again.